# Compleet advertentiemateriaal uploaden via de uploadlink

## Stap 1:

Ik heb via e-mail een verzoek om materiaal ontvangen, hoe lever ik materiaal aan?

In het materiaalverzoek vind je een oranje button *Aanleveren materiaal*. Klik op de button om toegang tot de uploadportal te krijgen. Op de portal staat een instructie hoe je materiaal kunt uploaden. Is deze button niet zichtbaar? Dan kun je klikken op de link die staat in de zin 'Is deze button niet zichtbaar, klik *hier*.'

#### Voorbeeld:

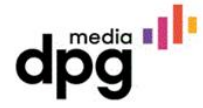

#### Beste

Een advertentie met onderstaande gegevens is bij ons geboekt. Om deze te kunnen plaatsen verzoeken wij je vóór **26 november 2021 12:00 uur** de advertentie in PDF-formaat aan te leveren via onderstaande button.

#### aanleveren materiaal

Is de button niet zichtbaar? Klik dan <u>hier</u>. (Wij raden aan Chrome als internet browser te gebruiken.)

Klik hier voor extra uitleg over aanleveren van materiaal.

| Wij hebben de volgende advertentie voor je geboekt: |                            |  |  |  |  |
|-----------------------------------------------------|----------------------------|--|--|--|--|
| Deadline aanleveren                                 | 26 november 2021 12:00 uur |  |  |  |  |
| Ordernummer                                         | 70287030                   |  |  |  |  |
| Klantnaam                                           | XXXXXXXXXX                 |  |  |  |  |
| Titel(s)                                            | XXXXXXXXX                  |  |  |  |  |
| Editie                                              | XXXXXXXXXX                 |  |  |  |  |
| Eerste plaatsingsdatum                              | 16 december 2021           |  |  |  |  |
| Omschrijving                                        |                            |  |  |  |  |

#### Stap 2:

Je komt dan in het volgende scherm.

Klik op de button Upload materiaal en kies op je computer het bestand dat je geplaatst wilt hebben.

| c                                             | ampaign number:                     | : 70287030              |                             |                            |                     |                        |                  |                                              |
|-----------------------------------------------|-------------------------------------|-------------------------|-----------------------------|----------------------------|---------------------|------------------------|------------------|----------------------------------------------|
| 88                                            | Alles printads                      |                         |                             |                            |                     |                        |                  | In productie V Download alle Originelen II C |
| Wac                                           | Wachten op levering (Deel)materiaal |                         |                             |                            |                     |                        |                  |                                              |
| *                                             |                                     |                         |                             |                            |                     |                        | Deadline         |                                              |
| ~                                             | Print                               | 80641958                | Camera Ready                | Autoweek Classics          | N/A                 | 16.12.2021             | 26.11.2021 12:00 |                                              |
| previe                                        | w Laatste status                    | Editie                  | Omschrijving                |                            | Breedte advertentie | Hoogte advertentie     |                  | Download Origineel                           |
| 2                                             | (Deel)materiaal aangevra            | agd CLATR - Autoweek Cl | lassics Bloemendaal Classic | 2 / AW Classics 2021-12-16 | 215 mm              | 285 mm                 | Upload materiaal | @ L <b>I</b>                                 |
| Goedgekeurde materialen klaar voor publicatie |                                     |                         |                             |                            |                     |                        |                  |                                              |
| >>                                            | Туре                                | Materiaalnummer         | Productletype               | Alle Titeinamen            | Sectie              | Eerste plaatsingsdatum | Deadline         |                                              |

# Stap 3:

Klik op de button Materiaal controleren

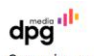

| Campaign number:               | 70287030               |                           |                        |                     |                        |                  |                       |                               |
|--------------------------------|------------------------|---------------------------|------------------------|---------------------|------------------------|------------------|-----------------------|-------------------------------|
| Alles printads                 |                        |                           |                        |                     |                        |                  | In productie          | v Download alle Originelen    |
| Materialen goed te keuren voor | publicatie             |                           |                        |                     |                        |                  |                       |                               |
| » Type                         | Materiaalnummer        | Productietype             | Alle Titeinamen        | Sectie              | Eerste plaatsingsdatum | Deadline         |                       |                               |
| ✓ Print                        | 80641958               | Camera Ready              | Autoweek Classics      | N/A                 | 16.12.2021             | 26.11.2021 12:00 | 1                     |                               |
| review Laatste status          | Editie                 | Omschrijving              |                        | Breedte advertentie | Hoogte advertentie     |                  |                       | Download Origineel Goedkeuren |
| Wachten op akkoord klant       | CLATR - Autoweek Class | ics Bloemendaal Classic / | AW Classics 2021-12-16 | 215 mm              | 285 mm                 |                  | Materiaal controleren | @ L <b>e</b> 0                |
| Goedgekeurde materialen klaar  | voor publicatie        |                           |                        |                     |                        |                  |                       |                               |
| » Type                         | Materiaalnummer        | ProductieType             | Alle Titelnamen        | Sectie              | Eerste pleatsingsdatum | Deadline         |                       |                               |

## Stap 4:

Klik op het hokje Akkoord met de Algemene Voorwaarden en dan op goedkeuren

| Campaign: 70287030 Line item: 80641                                                                          | 958                                                        |                                                                                                    | R Bloemendaal_C help () X                 |
|----------------------------------------------------------------------------------------------------|------------------------------------------------------------|----------------------------------------------------------------------------------------------------|-------------------------------------------|
| Goedkeuring Info Notities                                                                                    |                                                            | $\equiv 0 0  \mathbf{X}  \Box  0 0$                                                                                                    |                                           |
| Uw opgeladen materiaal is OK en kan ge                                                                       | oedgekeurd worden door op de knop "Goedkeuren" te klikken. | A BERTHERE BAL                                                                                                    |                                           |
| ✓ Validatie rapport                                                                                          |                                                            | LENGTH ALS BE MODELLE ALSO BE ADDRESS AND ADDRESS ADDRESS ADDR |                                           |
| Preflight Report (Pitstop13)<br>Controle resultaten:<br>Uw advertentie is goed bevonden. Controlier de previ | Toon volledige raport 🗃                                    |                                                                                                    |                                           |
|                                                                                                    |                                                            |                                                                                                    |                                           |
|                                                                                                    |                                                            | Here and Annual Annual Annua                                                                                                    |                                           |
| ✓ Materiaal specificaties: 80641958                                                                          |                                                            | Manadation 12.00 Minutes and an and an an an an an an an an an an an an an                                                                                                    |                                           |
| Overzicht                                                                                                    |                                                            |                                                                                                    |                                           |
| Ordemummer:                                                                                                  | Materiaalnummer:                                           |                                                                                                    |                                           |
| 70287030                                                                                                    | 80641958                                                   |                                                                                                    |                                           |
| Materiaalstatus:                                                                                             | Productietype:                                             |                                                                                                    |                                           |
| Wachten op akkoord klant                                                                                     | Camera Ready                                               | And Assess THE Game Responses for the Assessment of the Assessment of the Assessment |                                           |
| Klantnaam:                                                                                                   | Alle Titelnamen:                                           | An annual for the second second secon |                                           |
| Bloemendaal Classic & Sportscars                                                                             | Autoweek Classics                                          | Mark Lance Child                                                                                                    |                                           |
| Editie:                                                                                                    | Eerste plaatsingsdatum:                                    |                                                                                                    |                                           |
| CLATE - Autoweek Classics                                                                                    | 16-12-2021                                                 |                                                                                                    | Needwindsternial                          |
| Breedte x Hoogle advertentie:                                                                                | Afloop:                                                    |                                                                                                    | Ik ga akkoord met de Algemene Voorwaarden |
| 215 mm x 285 mm                                                                                              | Ja (+5 mm rondom)                                          |                                                                                                    |                                           |

## Stap 5:

Hij krijgt dan de status Waiting for post-processing.

Je kunt het scherm afsluiten en het uploaden is voltooid.

| Campagnenumme<br>R Alles printads | er: 70287030        |                        |                               |                     |                        |                  | In producte v Coveriad alle Originales E C |
|-----------------------------------|---------------------|------------------------|-------------------------------|---------------------|------------------------|------------------|--------------------------------------------|
| Goedgekeurde materialen kla       | ar voor publicatie  |                        |                               |                     |                        |                  |                                            |
| » Type                            |                     |                        |                               |                     |                        |                  |                                            |
| rest                              |                     |                        |                               |                     |                        |                  |                                            |
| » Туре                            | Materiaalnummer     | Productietype          | Alle Titelnamen               | Sectie              | Eerste plaatsingsdatum | Deadline         |                                            |
| v Print                           | 80641958            | Camera Ready           | Autoweek Classics             | N/A                 | 16.12.2021             | 26.11.2021 12:00 |                                            |
| preview Leatste status            | Edite               | Omschrijving           |                               | Breedte advertentie | Hoogte advertentie     |                  | Download Origineel                         |
| Waiting for post-process          | CLATR - Autoweek Cl | assics Bloemendaal Cla | ssic / AW Classics 2021-12-16 | 215 mm              | 285 mm                 |                  | @ ±                                        |

#### Voor vragen kun je altijd contact opnemen met

Uploadservice via 088-572 28 88, optie 2.